This procedure requires the use of an Elo multi-touch driver version 6.x.x

## This procedure explains how to install the Elo multi-touch driver to use touch as a mouse instead of a Tablet device.

- 1. Remove any installed Elo drivers.
- 2. Download the Elo 6.x multi-touch driver.
- 3. Double-click the 6.x multi-touch driver to start the installation
- 4. Click Unzip
- 5. Click OK when unzip is finished, then abort the installation (say No to the license agreement)
- On the C: drive, navigate to: Users/(your user account)/AppData/Local/Temp/Sw602xxx\_EloMultiTouch\_6.x.x/common (NOTE: that's the AppData folder, not the Application Data folder)
- 7. Then open the EloOptions.ini file
- 8. Below the comments section, under [Setup Options], change ForceMouse=0 to ForceMouse=1
- 9. Click File in menu, then Save
- 10. Close the EloOptions.ini file
- 11. Navigate to Users/(your user account)/**AppData**/Local/Temp/Sw602xxx\_EloMultiTouch\_6.x.x (one level up from /common)
- 12. Double-click elosetup to launch the installer. Accept the license agreement to start the installation